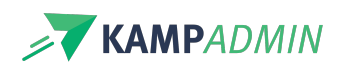

# Solliciteren: job zoeker

# Solliciteren: job zoeker

In de job-zoeker kunnen monitoren grasduinen in de jobs waarvoor nog begeleiders worden gezocht en aanduiden dat ze geïnteresseerd zijn in bepaalde jobs. Je kan deze job-zoeker ook publiek beschikbaar maken om monitoren aan te trekken.

Enkele voorbeelden:

- https://www.heyo.be/monitoren/vind-een-vakantiekamp
- https://jetikampen.be/monitoren/monitor-plaatsen/

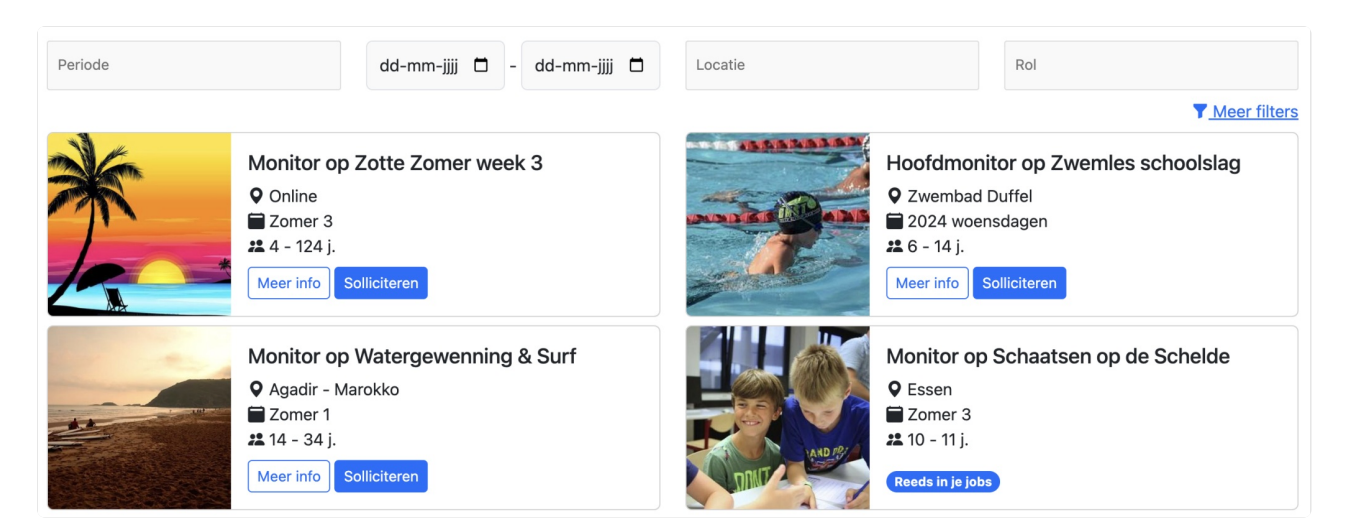

# Welke jobs?

'Jobs' zijn eigenlijk 'moni-plaatsen' en standaard worden hier alle toekomstige moni-plaatsen getoond die nog niet volledig zijn ingevuld (= waarvoor nog niet genoeg bevestigde moni-inschrijvingen zijn gemaakt).

Je kan **moni-plaatsen verbergen** van dit overzicht door die te labellen/taggen met het label 'niet\_voor\_monitoren'. Indien er een vaste regel is over welke moni-plaatsen wel/niet getoond mogen worden, kan KampAdmin dit ook voor je instellen.

De **foto** in de jobzoeker kan ingesteld worden bij de thema's: "Moni foto (tegel)". Indien je die leeg laat, hergebruiken we de foto die ook bij deelnemers wordt gebruikt.

# Solliciteren knop

Wanneer een monitor klikt op 'solliciteren', stelt die zich kandidaat voor deze job.

Deze moni-plaats wordt dan toegevoegd aan de voorkeuren en zal als suggestie worden aangeboden bij de planning.

Ook de activiteit, locatie, periode & categorie worden opgeslagen. Op die manier kan je eenvoudig nagaan wie

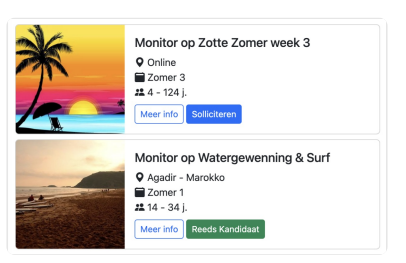

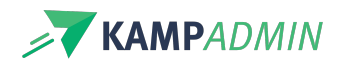

bijvoorbeeld aangaf iets te kunnen doen in de krokusvakantie of mensen die in Gent geraken.

Een monitor kan de kandidatuur ook weer terugtrekken door nogmaals op de knop te klikken.

Eens de einddatum van een moni-plaats gepasseerd is, worden de moni-plaatsen, activiteiten en periodes automatisch uit de voorkeuren verwijderd.

### Meer info knop

Bij iedere job wordt er een 'meer info' knop aangeboden die lijdt naar een detailpagina over die job.

Die bevat heel wat **standaard-info** zoals een foto, de naam van de activiteit en de rol...

Daarnaast kan je ook **extra informatie** voorzien in een tekstveld dat je kan invullen bij thema's en rollen in KampAdmin in het veld: "Tekst voor monitoren jobzoeker"

De **foto** kan ingesteld worden bij thema's in het veld: "Moni foto (banner)". Indien je die leeg laat, hergebruiken we de foto van hierboven of de foto die ook bij deelnemers wordt gebruikt.

Tot slot worden ook soortgelijke jobs voorgesteld.

#### **Filters**

Je kan zelf de filters en de volgorde kiezen die je wilt gebruiken in deze job-zoeker. De eerste 4 filters worden steeds getoond, de andere kan de monitor zelf openen via 'meer filters' :

- Periodes
- Rollen
- Locaties
- Postcodes
- Provincies
- Categorieën
- Thema's
- Met/zonder overnachting
- Datums
- Vrije tekst
- ...

Meer informatie kan je vinden in de instelling 'leader\_job\_search\_filters'.

#### Sortering

Standaard worden de jobs gesorteerd volgens 'relevantie' waarbij KampAdmin vanzelf suggesties doet aan de hand van de voorkeuren en beschikbaarheden van de monitor.

| Vakantiekampen op jouw maat  |
|------------------------------|
|                              |
| Eerstvolgende vakantiekampen |
| Laatste vakantiekampen eerst |
| Vakantiekampen op jouw maat  |

| *T                                    | * * |
|---------------------------------------|-----|
| Zotte Zomer week 3                    |     |
| 🗑 Zomer 3 (zo 14 jul - do 18 jul '24) |     |
| Zeer Zotte Zomeravontuur              |     |
| • Online                              |     |
| <b>#</b> 4 - 124 j.                   |     |
| BESCHRIJVING ROL                      |     |

Als monitor ben je verantwoordelijk voor het coördineren en toezicht houden op de activiteiten van de deelnemers tijdens het kamp. Je zorgt voor een veilige en leuke omgeving. We verwachten van onze monitoren dat ze enthousiast, geduldig en goed georganiseerd zijn. Als monitor

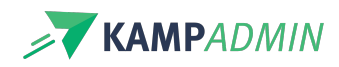

Je kan ook sorteren volgens startdatum of aanbieden aan de monitoren om zelf te sorteren.

Meer informatie kan je vinden in de instellingen 'leader\_job\_search\_default\_sorting' en 'leader\_job\_search\_filters'.

## **Zonder inlog**

Je kan deze jobzoeker ook publiek op je website plaatsen (zoals de voorbeelden bovenaan deze pagina). Wanneer een kandidaat dan een activiteit aanklikt zal hij/zij zich moeten inloggen of registreren.

Meer informatie over hoe dat werkt, vind je in het artikel: Monitorenmodule op je website